# Upload an Imaging Study to Stanford Children's Health

<u>Audience</u>: Parties outside of Stanford Children's Health that have been provided with a link to upload imaging studies for review by a Stanford care provider.

<u>Summary</u>: When using the available link to upload a study to Stanford Children's Health's image sharing platform, please follow the instructions below.

## **Upload Study**

Preferred Bowser: Google Chrome, Microsoft Edge, Firefox, Safari

The link that is provided to you should take you to this page:

| R | <mark>Stanford</mark><br>Children's Health |                                                                  |
|---|--------------------------------------------|------------------------------------------------------------------|
|   |                                            | ImageShare                                                       |
|   |                                            | Share medical images with Neurosurgery Department Patient Portal |
|   |                                            | 1 Enter your email address                                       |
|   |                                            | 2 Select your image CD or file                                   |
|   |                                            | 3 Upload and share your images                                   |
|   |                                            | Enter your email address Continue                                |

1. Enter your email address. If you have used Ambra before and have an account associated with your email, you will proceed directly to step two after entering your password. If you are a first-time user, Ambra will ask you to create an account by providing the following fields:

| ImageShare                                                      |
|-----------------------------------------------------------------|
| Share medical images with Neurosurgery Department Patient Porto |
| 1 Enter your email address                                      |
| 2 Select your image CD or file                                  |
| 3 Upload and share your images                                  |
| Enter your name and a password                                  |
| * Email                                                         |
|                                                                 |
| * First name                                                    |
|                                                                 |
| * Last name                                                     |
|                                                                 |
| * Password                                                      |
|                                                                 |
| 8 characters or longer, containing 2                            |
| numbers and 2 letters                                           |
| * Confirm password                                              |
|                                                                 |
| * I accept the Terms of Use                                     |
| * I accept the Privacy Policy                                   |
| * I accept the Indications for Use                              |
| Continue                                                        |
|                                                                 |

Establishing your personal Ambra user account will provide:

- Secure, cloud storage, of your uploaded imaging studies
  - Ability to access and/or share imaging studies in the future by logging in to https://access.ambrahealth.com/

Т

0

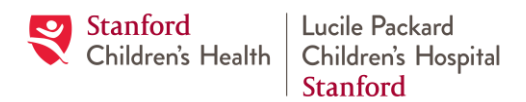

## Upload an Imaging Study to Stanford Children's Health

#### 2. Select your image CD or File and Choose your Images

In the example below, I have selected my DVD drive and clicked Open. Please navigate to where you have your study located on your computer. Once you click on open, Ambra will begin scanning for imaging studies.

| ImageShare                                                                                                    |      |                                                                                                    |
|----------------------------------------------------------------------------------------------------|------|----------------------------------------------------------------------------------------------------|
| Share medical images wit                                                                                                    |      |                                                                                                    |
| 1 Enter your email address<br>2 Select your image CD or file<br>3 Upload and share your images<br>Choose your images<br>Choose File | Open | Choose your images<br>Choose File<br>Scanning<br>Scanning may take up to a few minutes<br>to complete. Your screen may appear to<br>be forzen blace be portient |
|                                                                                                    |      |                                                                                                    |

#### 3. Upload and Share your images

- A: Select the studies you wish to upload and share with Stanford Children's Health.
- B: Enter the date of your future appointment.
- C: Enter the name of the care provider you are scheduled to see.
- D: Check the acknowledgement box.
- E: Click Upload Selected Studies.
- F: Your upload progress will be indicated.
- G: Your upload is completed, you may upload additional studies, view the images, or upload a radiology report to accompany the studies.

|   | ImageShare                                                                                                    |                       |                |                   |            |          |            |
|---|----------------------------------------------------------------------------------------------------|-----------------------|----------------|-------------------|------------|----------|------------|
|   | Share medical images with Neurosurgery Department Patient Portal                                                                |                       |                |                   |            |          |            |
|   | 1 Enter your email address<br>2 Select your image CD or file                                                                    |                       |                |                   |            |          |            |
|   | 3 Upload and share your images                                                                                                  |                       |                |                   |            |          |            |
|   | Choose your images to upload and share                                                                                          |                       |                |                   |            |          |            |
|   |                                                                                                    | Description           | Images         | Patient Name      | DOB        | Modality | Study Date |
| Α |                                                                                                    | CT C-Spine            | 1495           | Anon59170         | 09-01-1960 | СТ       | 03-23-2017 |
| B | Date of your scheduled appointment with clinic 7/1/2021                                                                         |                       |                |                   |            |          |            |
|   | Use format: mm/dd/yyyy Physician you will see at Stanford Children's Health                                                     |                       |                |                   |            |          |            |
| С | Last Name                                                                                                    |                       |                |                   |            |          |            |
|   | Use name format: Last, First<br>Message:                                                                                        |                       |                |                   |            |          |            |
| D | D 🗹 * I understand this study will be shared with Neurosurgery Department Patient Portal, I have authority to share this study. |                       |                |                   |            |          |            |
| E | Up                                                                                                    | load Selected Studies | Preview Select | ed Studies Cancel |            |          |            |

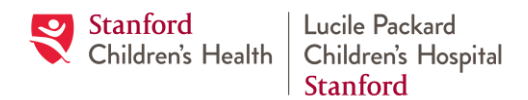

# Upload an Imaging Study to Stanford Children's Health

| Image: Description of the second studies     Preview Selected Studies     Cancel                          |                                          |                                                                                    |  |  |  |  |  |
|----------------------------------------------------------------------------------------------------|------------------------------------------|------------------------------------------------------------------------------------|--|--|--|--|--|
| ImageShare<br>G<br>Your images were uploaded and<br>shared with Neurosurgery<br>Department Patient Portal |                                          |                                                                                    |  |  |  |  |  |
| Upload another study                                                                                      | View your images                         | Upload a report                                                                    |  |  |  |  |  |
| Choose another CD or image file to upload                                                                 | View images you have uploaded and shared | Optionally upload a medical report if one<br>was included with your medical images |  |  |  |  |  |
| Upload another study                                                                                      | View images                              | Choose File No file chosen                                                         |  |  |  |  |  |

## **Upload Complete:**

Your images are now available for your Stanford Children's Health care team.

## Support:

Please use this support link and select the "I am a patient" icon.

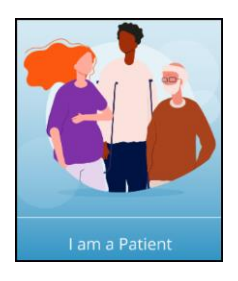